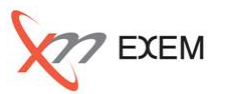

## 本TIPsは、以下の場面で活用します。

🕤 同じSQLの処理時間に大きなばらつきがある

☆ 直近で実行計画が変わったSQLをリストアップする

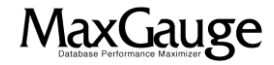

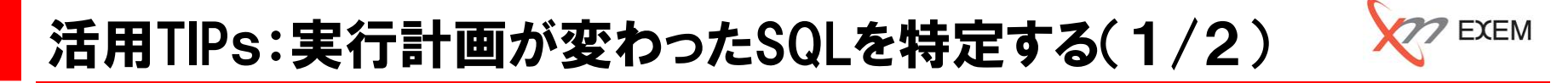

SQL PLAN Viewerを起動して、接続情報(TNS名、ユーザー、パスワード)を入力し、実行計画の格納データベースへ接続します。

| 接続                                                                                                   | ×         |
|----------------------------------------------------------------------------------------------------|-----------|
| <ol> <li>1 TNS名 IPS</li> <li>2 ユーザー maxgauge</li> <li>3 パスワード *******</li> <li>✓ パスワードの保存</li> </ol> | ₴オラクル・ホーム |
| С СК Х                                                                                               | キャンセル     |

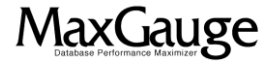

## 活用TIPs:実行計画が変わったSQLを特定する(2/2)

「プランの比較」を選択し、該当の「インスタンス」、対象期間「始」、「終」を指定して検索すると実行計画が複数あるSQLの一覧が表示されます。調査対象のSQLをクリックし、「プラン時間」をそれぞれ選択し、左右の実行計画を比較・確認します。

| MaxGauge for Oracle                                                  | アプリケーション ウィンドウ                      | ヘルプ                                        |                                  | - + X   |
|----------------------------------------------------------------------|-------------------------------------|--------------------------------------------|----------------------------------|---------|
| Database Perf 1 e Maximizer                                          |                                     |                                            |                                  |         |
| ■ SQLビュー ■ オブジェクト使用率 ■ プランの比較 ■ リテラ                                  | ルSQL 🖉 SQLプラン削除                     |                                            |                                  | _ @ ×   |
| インスタンス 始 終                                                           |                                     |                                            |                                  |         |
| TIPS 2012-10-31 2012-10-31                                           | ✓ 検索                                | Plan difference                            |                                  |         |
| 2 3 4                                                                | 5                                   |                                            |                                  |         |
| SQL ID Plan Count Last Plan Time<br>1ECAA7263F97ECB614B 2 2012/10/31 | SQL Text<br>SELECT PLAN_TABLE_OUTPU | T FROM                                     |                                  |         |
| 62758FE5142208080D7 2 2012/10/31                                     | SELECT /*+ opt_param('paral         | llel_execution_enabled','false') */        |                                  |         |
| 6DE9083A66A1B781120 2 2012/10/31                                     | SELECT COUNT(*) FROM TES            | T3 WHERE CATEGORY='PEN'                    |                                  |         |
| 5DE9083A66A1B781777 2 2012/10/31                                     | SELECT COUNT (*) FROM TES           | 13 WHERE CATEGORY = :Var 6                 |                                  | <b></b> |
| 1 SELECT COUNT(*) EROM TEST? WHE                                     |                                     |                                            |                                  |         |
|                                                                      |                                     |                                            |                                  |         |
| 1                                                                    |                                     | 8                                          |                                  | V<br>   |
| ブラン時間 <mark>2012-10-31 16:17:38(52)</mark> V\$SQL_PLAN               |                                     | プラン時間 <mark>2012-10-31 16:20:39(60)</mark> | V\$SQL_PLAN                      |         |
| Execution Plan                                                       |                                     | Execution Plan                             |                                  |         |
| SELECT STATEMENT ALL_ROWS-Cost : 543                                 |                                     |                                            | 5-Cost : 602                     |         |
| INDEX RANGE SCAN TESTKIT IX TESTS ("CATE                             | GORY"= (VAR)                        |                                            | STKIT IX TESTS ("CATEGORY"='\/AF | 2)      |
|                                                                      |                                     |                                            | 51K11.1X_12515 ( CA1200K1VA      |         |
|                                                                      |                                     |                                            |                                  |         |
|                                                                      |                                     |                                            |                                  |         |
|                                                                      |                                     |                                            |                                  |         |
|                                                                      |                                     |                                            |                                  |         |
|                                                                      |                                     |                                            |                                  |         |
|                                                                      |                                     |                                            |                                  |         |
|                                                                      |                                     |                                            |                                  |         |
|                                                                      |                                     |                                            |                                  |         |

## MaxGauge活用TIPs

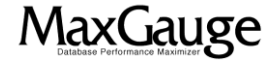

EXEM

## 活用TIPs:実行計画が変わったSQLを特定する

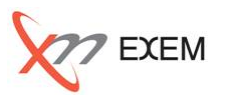

今回のTIPからは、以下の事を確認しました。

- ✓ 実行計画が複数存在するSQLの確認
- ✓ 実行計画の差異

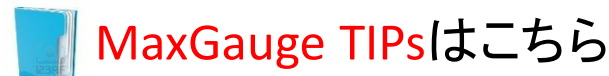

http://www.ex-em.co.jp/exem\_labo/exemlabo\_maxgauge\_tips\_index.html

<お問い合わせ>

日本エクセム株式会社

TEL:03-4530-9598

e-mail : service@ex-em.co.jp

DATABASE ARTIST GROUP http://www.ex-em.co.jp

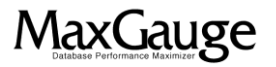